With the ATS Bulk Rehab feature, you can enter rehab exercises or a session of up to 10 exercises for several athletes, or even entire teams, seasons, Kiosk athletes or athletes with Web Portal logins with ease. This can be done from the Core version of the program at this time.

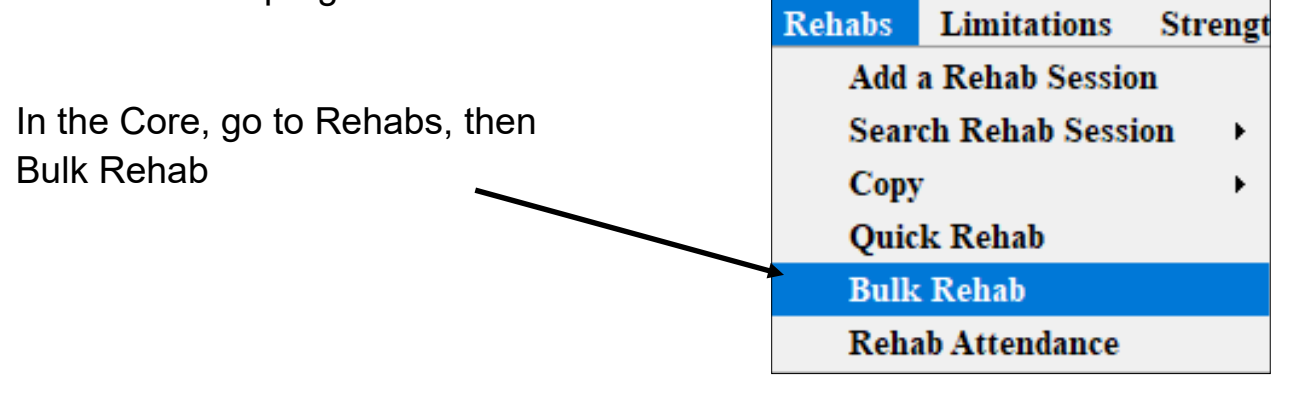

When you first enter the function, all of your injured athletes will be displayed, this may be a great starting point.

| Bulk Rehabs                                                                                                    |                                                                                                    |                      |           |      |                                                                                                    | •         |
|----------------------------------------------------------------------------------------------------|----------------------------------------------------------------------------------------------------|----------------------|-----------|------|----------------------------------------------------------------------------------------------------|-----------|
| Entries For                                                                                                    |                                                                                                    |                      |           | Sele | ct Athletes                                                                                                    |           |
| Date: 01/27/20 10:56:57                                                                                                 | AM 💠 V Athletic Tr                                                                                                    | ainer: As            | hley Sham |      | Adidas, Sally                                                                                                    |           |
|                                                                                                    |                                                                                                    |                      |           |      | Backstroke, Char                                                                                                    | lev       |
| Injured Athletes to Load                                                                                                |                                                                                                    | -                    |           |      | Balboa, Rocky                                                                                                    |           |
| All Injured O Kid                                                                                                    | osk Logins Team:                                                                                                    |                      |           |      | Baldwin, Alex                                                                                                    |           |
| ○ Team/Season ○ W                                                                                                    | eb Portal Logins Seaso                                                                                                    | n:                   | 1 m       |      | Barnes, Jessica                                                                                                    |           |
|                                                                                                    |                                                                                                    |                      |           |      | Bello, John                                                                                                    |           |
|                                                                                                    | Load Records                                                                                                    | 5                    |           |      | Bells, Jill                                                                                                    |           |
| Order of Injury Seamh                                                                                                   |                                                                                                    |                      |           |      | Bevans, Connor                                                                                                    |           |
| Default Injury 1et                                                                                                    | O Current Injury 1et                                                                                                    |                      |           |      | Black, Ashley                                                                                                    |           |
| C Derdak injary ist                                                                                                    | Content injery for                                                                                                    |                      |           |      | Blake, Bellamy                                                                                                    |           |
| Enter Rehab Info                                                                                                    |                                                                                                    |                      |           | Î 🗌  | Brady, Wilma                                                                                                    |           |
| Reason:                                                                                                    |                                                                                                    | ~ 1                  | ime Spent |      | Brown, Anthony                                                                                                    |           |
|                                                                                                    |                                                                                                    |                      |           |      | Chess, Dave                                                                                                    |           |
| Treatment Loc:                                                                                                    |                                                                                                    | ~                    |           |      | Connor, Becky                                                                                                    |           |
| Order: Exercise:                                                                                                    | Sets                                                                                                    | Rens <sup>-</sup> Co | mment:    |      | Cooper, Sheldon                                                                                                    |           |
| 0 📤                                                                                                    | × .                                                                                                    |                      |           |      | Crutch, Josh                                                                                                    |           |
|                                                                                                    |                                                                                                    |                      |           |      | Denty, Brian                                                                                                    |           |
| 0 ≑                                                                                                    | ~                                                                                                    |                      |           |      | DeVito, David                                                                                                    |           |
|                                                                                                    |                                                                                                    |                      |           |      | Dixon, Daryl                                                                                                    |           |
| 0                                                                                                    | ~                                                                                                    |                      |           |      |                                                                                                    |           |
| 0 🛊                                                                                                    | × _                                                                                                    |                      |           |      | Doe, Jane                                                                                                    |           |
| 0 ÷                                                                                                    |                                                                                                    |                      |           |      | Howers, Megan                                                                                                    |           |
|                                                                                                    | · · · · · · · · · · · · · · · · · · ·                                                                                                    |                      |           |      | Howers, Megan<br>Goalie, Peter                                                                                      |           |
| 0 ÷<br>0 ÷                                                                                                    | <ul> <li></li> <li></li> &lt;</ul> |                      |           |      | Howers, Megan<br>Goalie, Peter<br>Griswold, Eddie                                                                   |           |
|                                                                                                    | <ul> <li></li> <li></li> &lt;</ul> |                      |           |      | Rowers, Megan<br>Goalie, Peter<br>Griswold, Eddie<br>Grossman, Brian                                                |           |
|                                                                                                    | <ul> <li></li> <li></li> &lt;</ul> |                      |           |      | Rowers, Megan<br>Goalie, Peter<br>Griswold, Eddie<br>Grossman, Brian<br>Gubba, Bubba                                |           |
|                                                                                                    | <ul> <li></li> <li></li> &lt;</ul> |                      |           |      | Rowers, Megan<br>Goalie, Peter<br>Griswold, Eddie<br>Grossman, Brian<br>Gubba, Bubba                                | ne        |
|                                                                                                    | <ul> <li></li> <li></li> &lt;</ul> |                      |           |      | Rowers, Megan<br>Goalie, Peter<br>Griswold, Eddie<br>Grossman, Brian<br>Gubba, Bubba<br>All Nor<br>Print List Pofe  | ne        |
|                                                                                                    | <ul> <li></li> <li></li> &lt;</ul> |                      |           |      | Flowers, Megan<br>Goalie, Peter<br>Griswold, Eddie<br>Grossman, Brian<br>Gubba, Bubba<br>All Nor<br>Print List Refr | ne<br>esh |
| 0     ÷       0     ÷       0     ÷       0     ÷       0     ÷       0     ÷       0     ÷       0     ÷       0     ÷ | <ul> <li></li> <li></li> &lt;</ul> |                      |           |      | Flowers, Megan<br>Goalie, Peter<br>Griswold, Eddie<br>Grossman, Brian<br>Gubba, Bubba<br>All Nor<br>Print List Refr | ne        |

You can choose a team, a season, Kiosk Login athletes, Web Portal athletes, or All Injured. After choosing, click load criteria you may need to select a dropdown if Team or Season was selected. The athletes in the selected group will appear on the right, you can choose all or select the desired athletes out of this group by placing a check mark in the box next to their name.

| ntries For           | 11.00                |                |             | Select Athletes     |
|----------------------|----------------------|----------------|-------------|---------------------|
| ate: 01/27/20 10:    | 56:57 AM 🚖 🖌 Ath     | letic Trainer: | Ashley Sham | 🗠 📃 Adidas, Sally   |
|                      |                      |                |             | Backstroke, Charley |
| njured Athletes to L | Oad Kinds Lastas     | -              |             | Balboa, Rocky       |
| All Injured          | NOSK LOGINS          | Team:          |             | Baldwin, Alex       |
| Team/Season          | Web Portal Logins    | Season:        | <u>v</u>    | Barnes, Jessica     |
|                      | Load F               | Records        |             | Bello, John         |
|                      | Lodu I               | lecolus        |             | Bells, Jill         |
| rder of Injury Sear  | :h                   |                |             | Bevans, Connor      |
| Default Injury       | 1st O Current Injury | 1st            |             | Black, Ashley       |
|                      |                      |                |             | Blake, Bellamy      |
| iter Rehab Info      |                      |                |             | Brady, Wilma        |
| eason:               |                      | ~              | Time Spent: | Brown, Anthony      |
| =                    |                      |                |             | Chess, Dave         |
| eatment Loc:         |                      | ~              |             | Connor, Becky       |
| der: Exercise:       | 1                    | Sets: Reps:    | Comment:    | Cooper, Sheldon     |
| +                    | ~                    |                |             |                     |
|                      |                      |                | 1           |                     |
|                      | ~                    |                |             |                     |
| 1.                   | ~                    |                |             |                     |
|                      |                      |                |             |                     |
| +                    | ×                    |                |             |                     |
|                      | ~                    |                |             |                     |
|                      |                      |                |             |                     |
| ÷                    | ~                    |                |             |                     |
|                      |                      |                |             |                     |
|                      |                      |                |             | All None            |
|                      | ~                    |                | 2           | Print List Refresh  |
| ÷                    |                      |                |             |                     |
| ÷                    | ~                    |                | [           |                     |

You then need to decide whether the rehabs should post directly to the default injury for athletes chosen or if you want rehabs linked to an active injury (if there is one) first and then to the default injury if there is not an active injury. A reason is still required for the rehab session, you can also track time spent and treatment location although the last two are not required.

| ntries For                                |                   |                 | -                                                                                                    | S             | elect Athleter             | 5            |   |
|-------------------------------------------|-------------------|-----------------|----------------------------------------------------------------------------------------------------|---------------|----------------------------|--------------|---|
| ate: 01/27/20 1                           | 1:17:43 AM 🗘 🗸 At | hletic Trainer: | Ashley Sham                                                                                                    | × [           | Adidas, Sa                 | lly          |   |
| iured Athletes to                         | load              |                 |                                                                                                    |               | Backstroke                 | e, Charley   |   |
|                                           |                   | Tanan           |                                                                                                    |               | Balboa, Ro                 | ocky         |   |
| An injured                                |                   | ream.           | tions                                                                                                    |               | Baldwin, A                 | lex          |   |
| ) Team/Season                             | Web Portal Logins | Season:         | × .                                                                                                    |               | Barnes, Je                 | ssica        |   |
|                                           | Load              | Records         |                                                                                                    |               | Bello, John                | 1            |   |
|                                           |                   |                 |                                                                                                    |               | Bells, Jill                |              | 1 |
| der of Injury Sea                         | arch              |                 |                                                                                                    |               | Bevans, Co                 | onnor        |   |
| Default Injury 1st     Current Injury 1st |                   |                 |                                                                                                    | Black, Ashley |                            |              |   |
|                                           |                   |                 |                                                                                                    |               |                            | amy          |   |
| iter Rehab Info                           |                   |                 | · · · · · · · · · · · · · · · · · · ·                                                                                                    |               |                            | na           | - |
| eason:  V Time Spent:                     |                   |                 | Chose Da                                                                                                    | iony          |                            |              |   |
| eatment Loc:                              |                   | ~               |                                                                                                    |               |                            | rc<br>ockv   |   |
|                                           |                   |                 | Le contra de la contra de la co |               |                            | eldon        |   |
| der: Exercise:                            |                   | Sets: Reps:     | Comment:                                                                                                    |               |                            | sh           |   |
| -                                         | ~                 |                 |                                                                                                    |               | Denty, Bria                | n            |   |
| 1                                         | ~                 |                 |                                                                                                    |               | DeVito, Da                 | vid          |   |
|                                           |                   |                 |                                                                                                    |               | Dixon, Dar                 | yl           |   |
|                                           |                   |                 |                                                                                                    |               | Doe, Jane<br>Howers, Megan |              |   |
|                                           |                   |                 |                                                                                                    |               |                            |              |   |
|                                           |                   |                 |                                                                                                    |               | Goalie, Pet                | ter          |   |
| -                                         | ~                 |                 |                                                                                                    |               | Griswold, E                | <b>Eddie</b> |   |
|                                           | ~                 |                 |                                                                                                    |               | Grossman.                  | Brian        |   |
|                                           |                   |                 |                                                                                                    |               | Gubba, Bu                  | bba          |   |
| ÷                                         | ~                 |                 |                                                                                                    |               | All                        | None         |   |
| +                                         | ~                 |                 |                                                                                                    |               |                            |              |   |
|                                           |                   |                 |                                                                                                    |               | Print List                 | Refresh      |   |
| <b>T</b>                                  | ~                 |                 |                                                                                                    | A             | ctions                     |              |   |
| -                                         |                   |                 |                                                                                                    | 6             |                            |              |   |

You can document up to ten different rehab exercises, designate the order in which they were done, the sets, reps and any comments needed. When you have made all your selections and are ready, click the Post button to post the rehab exercise(s) to the athletes chosen.